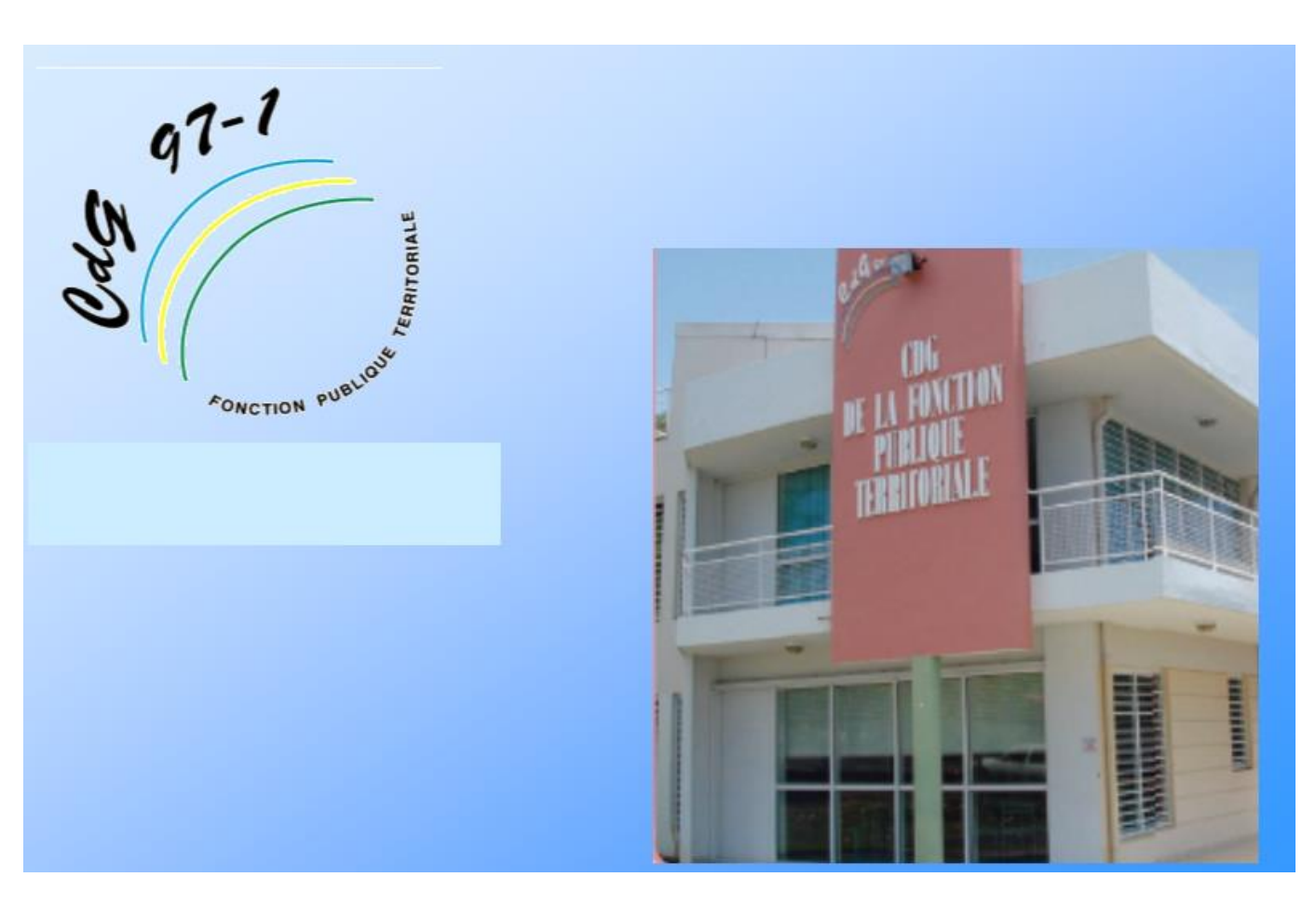

# **ELECTIONS PROFESSIONNELLES** 2022

# **GUIDE AGIRHE**

## **MISE A JOUR ET VALIDATION**

## **DES LISTES ELECTORALES**

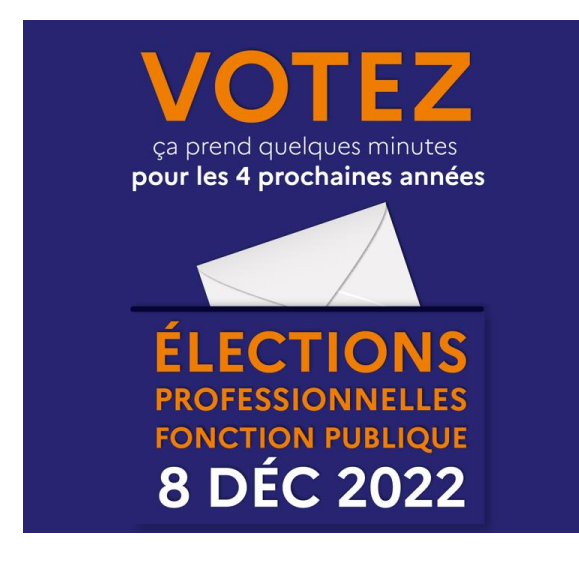

### **SOMMAIRE**

| I CON | TROLE DES LISTES                   | . 3 |
|-------|------------------------------------|-----|
| 1.    | Présentation                       | 3   |
| 2.    | Descriptifs des points de contrôle | 3   |
|       | a. Conditions pour être électeurs  |     |
|       | b. Régularité des listes           |     |
| 3.    | Accès à AGIRHE (rappel)            | 4   |

### 

| 1. | Accès au menu Elections               | 5   |
|----|---------------------------------------|-----|
| 2. | Accès aux listes                      | 6   |
| 3. | Modification d'une fiche « électeur » | 7   |
| 4. | Suppression d'une fiche « électeur »  | 9   |
| 5. | Ajout d'une fiche « électeur          | .10 |
| 6. | Validation d'une liste                | .12 |
|    |                                       |     |

| • | Rappel des échéances | 13 | 3 |
|---|----------------------|----|---|
|---|----------------------|----|---|

# I ] CONTROLE DES LISTES

#### 1.Présentation

L'application AGIRHE installée par le Centre de Gestion pour plusieurs de ses missions, vous permet également de **mettre à jour les listes électorales pour les 3 scrutins** (*CAP, CCP, CST pour les collectivités de moins de 50 agents ou de plus de 50 agents qui ont choisi d'organiser leur élection sur AGIRHE*).

#### 2. Descriptifs des points de contrôle

#### a. Conditions pour être électeurs

Pour plus de précisions consulter les guides ANDCDG sur la qualité d'électeur pour chaque scrutin.

# Rappel : Il convient de se placer dans la situation au 8 décembre 2022 pour apprécier la qualité d'électeur.

#### b. Régularité des listes

Après avoir consulté les conditions pour être électeur, vérifier la régularité des listes :

| Constats après contrôle                                                                 | Actions sur « AGIRHE »  |
|-----------------------------------------------------------------------------------------|-------------------------|
| Agents figurant sur la liste ne remplissant pas les<br>conditions pour être électeur    | ⊊ SUPPRIMER DE LA LISTE |
| Agents ne figurant pas sur la liste et remplissant<br>les conditions pour être électeur | ⊊ AJOUTER SUR LA LISTE  |
| Informations relatives à un agent fausses ou<br>incomplètes                             | ← MODIFIER LA FICHE     |

#### 3. Accès au menu AGIRHE (rappel)

Pour accéder à l'application AGIRHE, vous devez vous connecter sur le site du Centre de gestion de la Fonction Publique Territoriale.

- ← Pour cela, taper dans la barre d'adresse, le site suivant : <u>http://www.cdg971.com</u>
- G La page d'accueil du site apparaît,
- Cliquer sur le menu « ACCES AGIRHE-INSTANCES PARITAIRES ET MEDICALES, situé en bas de l'écran
- Saisir vos codes d'accès à AGIRHE

| ions <b>Q</b> https://consultation.a |                            |                    |                 |                                          |                                |                                                                                                    |
|--------------------------------------|----------------------------|--------------------|-----------------|------------------------------------------|--------------------------------|----------------------------------------------------------------------------------------------------|
| Rechercher 🖨 Imprimer                | Q Agrandir le contenu      | Q Réduire le conte | enu Contact     |                                          |                                |                                                                                                    |
| 97-1                                 |                            |                    |                 |                                          |                                |                                                                                                    |
| FONCTION                             |                            | Le CDG 971         | Emploi          | Concours &<br>examens                    | Conseil & gestion statutaire   | Prévention                                                                                                    |
|                                      | DRIALE                     | -                  | -               | -                                        | -                              | -                                                                                                    |
|                                      | CENTRE DE G                | ESTION DE LA       | FONCTION        | PUBLIQUE TE                              | RRITORIALE DE GU               | ADELOUPE                                                                                                    |
| ACCÈS F                              | RAPIDE                     |                    | 2               | 2018 modifiant le d<br>101 du 16 février | écret n° 2018-<br>2018 portant |                                                                                                    |
| CALENDRIER DE                        | S CONCOURS                 |                    |                 | experiment                               | ation<br>14/                   | 05/2018 ( 😤                                                                                                    |
| BOURSE DE                            | L'EMPLOI                   |                    |                 | LIRE LA S                                | UITE                           |                                                                                                    |
| ACCÈS AGIRHE : INSTAN                | ICES PARITAIRES ET MÉ      | D                  |                 |                                          |                                |                                                                                                    |
| ACTION S                             | OCIALE                     | 1000               |                 | ADDETE EMD-20                            | 18-31 D1   29                  |                                                                                                    |
| ACCÈS AGEN                           | TS CDG 971                 | 5/2                | - 8             | AOŬT 2                                   |                                |                                                                                                    |
|                                      |                            | -                  |                 | LIKE LA C                                |                                |                                                                                                    |
|                                      |                            |                    |                 |                                          |                                |                                                                                                    |
|                                      |                            |                    |                 | VOIR TOUS LE                             | SARTICLES                      |                                                                                                    |
|                                      |                            |                    |                 |                                          |                                |                                                                                                    |
|                                      |                            |                    |                 |                                          |                                |                                                                                                    |
|                                      |                            |                    |                 |                                          |                                |                                                                                                    |
|                                      |                            | S                  | aisir vos       |                                          |                                |                                                                                                    |
|                                      |                            |                    |                 |                                          |                                |                                                                                                    |
|                                      |                            | coa                | es a acces      | 5                                        |                                |                                                                                                    |
|                                      |                            |                    |                 |                                          |                                |                                                                                                    |
|                                      |                            |                    |                 |                                          |                                | Agirhe                                                                                                    |
| AGIRHE                               |                            |                    |                 |                                          |                                |                                                                                                    |
|                                      |                            |                    | Centre          | e de gestion                             | de la Guadelou                 | be and a second second s |
|                                      |                            |                    |                 |                                          |                                |                                                                                                    |
|                                      |                            |                    |                 |                                          |                                |                                                                                                    |
| Bienvenue !                          | G-1-1                      |                    |                 |                                          |                                |                                                                                                    |
|                                      | Saisissez vos pa           | arametre           | acces:          |                                          |                                |                                                                                                    |
| Pour vous connecter, identifiez-vous | No                         |                    |                 |                                          |                                |                                                                                                    |
|                                      | Nom d'utilisateur :        |                    |                 |                                          |                                |                                                                                                    |
|                                      | Mot de passe :             |                    |                 | *                                        |                                |                                                                                                    |
|                                      |                            |                    | Va              | lider                                    | Cliquer                        |                                                                                                    |
| Alliand                              | e Informatique des Centres | s de Gestion - Ver | rsion 2018 - 24 | 7                                        |                                |                                                                                                    |

## **II] PREPARATION DES LISTES ELECTORALES**

#### 1. Accès au menu « élections »

Le module « élections » d'AGIRHE est disponible dans le menu « INSTANCES ».

Cliquer sur « ÉLECTIONS CAP ou CST ou CCP» en fonction de la liste que vous allez contrôler

**C**liquer sur le lien « **PREPARATION DE LA LISTE ELECTORALE** ».

| Agirhe RH - Espace collectivité - Centre de Gestion de la Guadeloupe<br>AAA TEST<br>Dernière connexion le 30/09/2022 à 16:45 🕼 Se déconnecter |                  |             |                                                |  |  |  |  |
|----------------------------------------------------------------------------------------------------|------------------|-------------|------------------------------------------------|--|--|--|--|
| Agent 👻 🏦 Collectivité 👻 🗮 L. D. Gestion 👻                                                                                                    | 🝽 Instances 🕶 📑  | Documents - | 🗘 Paramètres 🕶                                 |  |  |  |  |
|                                                                                                    | САР              |             |                                                |  |  |  |  |
|                                                                                                    | СТ               | •           |                                                |  |  |  |  |
|                                                                                                    | CCP              | •           |                                                |  |  |  |  |
|                                                                                                    | Commission de    | Réforme •   |                                                |  |  |  |  |
|                                                                                                    | Comité Médica    | <u>۲</u>    |                                                |  |  |  |  |
|                                                                                                    | Liste des agents | 5           |                                                |  |  |  |  |
|                                                                                                    | Elections CAP    |             | Préparation de la liste électorale             |  |  |  |  |
|                                                                                                    | Elections CST    |             | Validation et publicité de la liste électorale |  |  |  |  |
|                                                                                                    | Elections CCP    | •           | Liste d'émargement                             |  |  |  |  |
|                                                                                                    |                  |             | Résultats                                      |  |  |  |  |
|                                                                                                    |                  | U           |                                                |  |  |  |  |
|                                                                                                    |                  |             |                                                |  |  |  |  |
|                                                                                                    | ſ                | Cliq        | uer sur « Préparation de la                    |  |  |  |  |

### 2. Accès aux listes

### La liste des agents importés de vos fichiers excel va s'afficher

| Elections professionnelles COMMISSION ADMINISTRATIVE PARITAIRE (CAP)<br>Préparation de la liste électorale |                    |                                                                  |                                    |          |                        |  |   |  |  |
|----------------------------------------------------------------------------------------------------|--------------------|------------------------------------------------------------------|------------------------------------|----------|------------------------|--|---|--|--|
| Catégorie  Toutes A B  Rechercher C C                                                                      |                    |                                                                  |                                    |          |                        |  |   |  |  |
| Identité                                                                                                   | Electeurs Et       | Observations pour le<br>at CDG                                   | A<br>Incomple <sup>:</sup> valider | Import   | Observations du<br>CDG |  |   |  |  |
| Aucune ligne                                                                                               |                    |                                                                  |                                    |          |                        |  |   |  |  |
| Liste des agents                                                                                           |                    |                                                                  |                                    |          |                        |  |   |  |  |
| Légende : Agent interco                                                                                    | ommunal Etat: Supp | ression Modification Ajout                                       | Données incomp                     | olètes   |                        |  |   |  |  |
| + Ajouter                                                                                                  |                    |                                                                  |                                    |          |                        |  |   |  |  |
| Collectivité                                                                                               | NOM Prénom         | Grade                                                            | Catégorie                          | Position | Date<br>naissance      |  |   |  |  |
| AAA TEST                                                                                                   | dupoit jEAN        | adjoint administratif<br>territorial principal de 1ère<br>classe | С                                  | Activité | 28/04/1980             |  | ā |  |  |
| AAA TEST                                                                                                   | DUPONT Jacques     | adjoint administratif<br>territorial                             | С                                  | Activité | 26/09/1980             |  | Ô |  |  |
| AAA TEST                                                                                                   | DUPONT Maryse      | adjoint administratif<br>territorial                             | С                                  | Activité | 28/05/1980             |  | â |  |  |
| AAA TEST                                                                                                   | DURANDO Félix      | adjoint technique territorial<br>principal de 1ère classe        | С                                  | Activité | 14/04/1990             |  | Î |  |  |

Utiliser cette fonction lorsque l'agent possède bien la qualité d'électeur mais que ses données doivent être modifiées.

Un formulaire de saisie apparait.

|                                       |                     |                                                                  |                                    |          | 1. Cliquer sur « modi  |            | er » |
|---------------------------------------|---------------------|------------------------------------------------------------------|------------------------------------|----------|------------------------|------------|------|
|                                       |                     |                                                                  |                                    |          |                        |            |      |
| Catégorie ● Tou<br>○ C                | tes () A () B       | <b>Q</b> Rechercher                                              |                                    |          |                        |            |      |
| Identité                              | Electeurs Eta       | Observations pour le<br>CDG                                      | Incomple <sup>:</sup> A<br>valider | Import   | Observations du<br>CDG |            |      |
| ucune ligne                           |                     |                                                                  |                                    |          |                        |            |      |
| ste des agents<br>égende : Agent inte | rcommunal Etat:Supp | ression Modification Ajout                                       | Données incomp                     | lètes    |                        |            |      |
| - Ajouter                             |                     |                                                                  |                                    |          |                        |            |      |
| Collectivité                          | NOM Prénom          | Grade                                                            | Catégorie                          | Position | Date<br>naissance      |            |      |
| AAA TEST                              | dupoit jEAN         | adjoint administratif<br>territorial principal de 1ère<br>classe | С                                  | Activité | 28/04/1980             |            |      |
| AAA TEST                              | DUPONT Jacques      | adjoint administratif<br>territorial                             | С                                  | Activité | 26/09/1980             | <b>Z ū</b> |      |
|                                       | DUPONT Marvse       | adjoint administratif                                            | С                                  | Activité | 28/05/1980             | <b>Z</b>   |      |
| AAA TEST                              | 0.01.01111.00,000   | territorial                                                      |                                    |          |                        |            |      |

| Collectivité I              | NOM Prénom                        | Grade                                                       |                     | Catégorie          | Position        | Date<br>naissance |   |   |
|-----------------------------|-----------------------------------|-------------------------------------------------------------|---------------------|--------------------|-----------------|-------------------|---|---|
| AAA TEST o                  | dupoit jEAN                       | adjoint administratif<br>territorial principal de<br>classe | 1ère                | С                  | Activité        | 28/04/1980        | ľ | ā |
| Civilité :                  | Monsieur                          | •                                                           |                     |                    |                 |                   |   |   |
| Nom :<br>Nom de naissance : | dupoit<br>dupoit                  |                                                             | Prénom :<br>Date de | jEAN<br>28/04/1980 | 3               |                   |   |   |
| Code / matricule :          |                                   | n                                                           | aissance :          |                    |                 |                   |   |   |
| Collectivité :<br>Filière : | AAA TEST<br>administrative        | <b>•</b>                                                    | Cadre               | adjoints administr | atifs territo 🔻 |                   |   |   |
| Grade :                     | adjoint administratif             | territor 🔻                                                  | d'emploi :          |                    |                 |                   |   |   |
| Position :                  | Activité                          | <b>•</b>                                                    |                     |                    |                 |                   |   |   |
| Lut                         | <ul> <li>Mettre à jour</li> </ul> | × Fermer                                                    |                     |                    |                 |                   |   |   |
| AAA TEST                    | DUPONT Jacques                    | adjoint administratif<br>territorial                        |                     | С                  | Activité        | 26/09/1980        |   | Ī |
| AAA TECT                    |                                   | adjoint administratif                                       |                     | <u>^</u>           | A DOMA          | 00/05/4000        |   | + |

#### **G** Saisir les données à modifier

### ${\boldsymbol{\varsigma}}$ Cliquer sur « Mettre à jour »

L'agent mis à jour apparaîtra en vert dans la liste.

## Suppression d'une fiche « électeur »

Si l'agent ne doit pas figurer sur la liste électorale :

← Cliquer sur « le bouton <sup>■</sup> » en face du nom de l'électeur que vous souhaitez effacer.

|                                                                                                    |                                                                                         |                                                                                                    |                                               |                                                      | 2. Cliquer                                                  | sur « SUPPRIME |
|----------------------------------------------------------------------------------------------------|-----------------------------------------------------------------------------------------|----------------------------------------------------------------------------------------------------|-----------------------------------------------|------------------------------------------------------|-------------------------------------------------------------|----------------|
| <b>atégorie ●</b> Tou<br>○ C                                                                          | utes () A () B                                                                          | <b>Q</b> Rechercher                                                                                                    |                                               |                                                      |                                                             |                |
| Imprimenti Ex                                                                                         | port<br>Electeurs Eta                                                                   | observations pour le<br>t CDG                                                                                                    | Incomple A<br>valider                         | Import                                               | Observations du<br>CDG                                      |                |
|                                                                                                    |                                                                                         |                                                                                                    |                                               |                                                      |                                                             |                |
| icune ligne                                                                                           |                                                                                         |                                                                                                    |                                               |                                                      |                                                             |                |
| ste des agents<br>gende : Agent inte<br>Ajouter                                                       | ercommunal Etat : Suppr                                                                 | ession Modification Ajout                                                                                                    | Données incomple                              | ètes                                                 |                                                             |                |
| ste des agents<br>gende : Agent inte<br>• Ajouter<br>Collectivité                                     | ercommunal Etat : Suppr<br>NOM Prénom                                                   | ession Modification Ajout<br>Grade                                                                                                    | Données incomple<br>Catégorie                 | ètes<br>Position                                     | Date<br>naissance                                           |                |
| ste des agents<br>gende : Agent inte<br>- Ajouter<br>Collectivité<br>AAA TEST                         | ercommunal Etat : Suppr<br>NOM Prénom<br>dupoit jEAN                                    | ession Modification Ajout<br>Grade<br>adjoint administratif<br>territorial principal de 1ère<br>classe                                                         | Données incomplet<br>Catégorie<br>C           | ètes<br>Position<br>Activité                         | Date<br>naissance<br>28/04/1980                             |                |
| ste des agents<br>gende : Agent inte<br>- Ajouter<br>Collectivité<br>AAA TEST                         | ercommunal Etat : Suppr<br>NOM Prénom<br>dupoit jEAN<br>DUPONT Jacques                  | ession Modification Ajout<br>Grade<br>adjoint administratif<br>territorial principal de 1ère<br>classe<br>adjoint administratif<br>territorial                 | Données incomplet<br>Catégorie<br>C<br>C      | ètes<br>Position<br>Activité<br>Activité             | Date<br>naissance<br>28/04/1980<br>26/09/1980               |                |
| ste des agents<br>gende : Agent inte<br>- Ajouter<br>Collectivité<br>AAA TEST<br>AAA TEST<br>AAA TEST | ercommunal Etat : Suppr<br>NOM Prénom<br>dupoit jEAN<br>DUPONT Jacques<br>DUPONT Maryse | ession Modification Ajout Grade adjoint administratif territorial principal de 1ère classe adjoint administratif territorial adjoint administratif territorial | Données incomplet<br>Catégorie<br>C<br>C<br>C | ètes<br>Position<br>Activité<br>Activité<br>Activité | Date<br>naissance<br>28/04/1980<br>26/09/1980<br>28/05/1980 |                |

L'agent supprimé apparaîtra en violet dans la liste.

### Ajout d'une fiche « électeur »

Cliquer sur « AJOUTER » Un formulaire de saisie à compléter apparait.

**G** Saisir les données

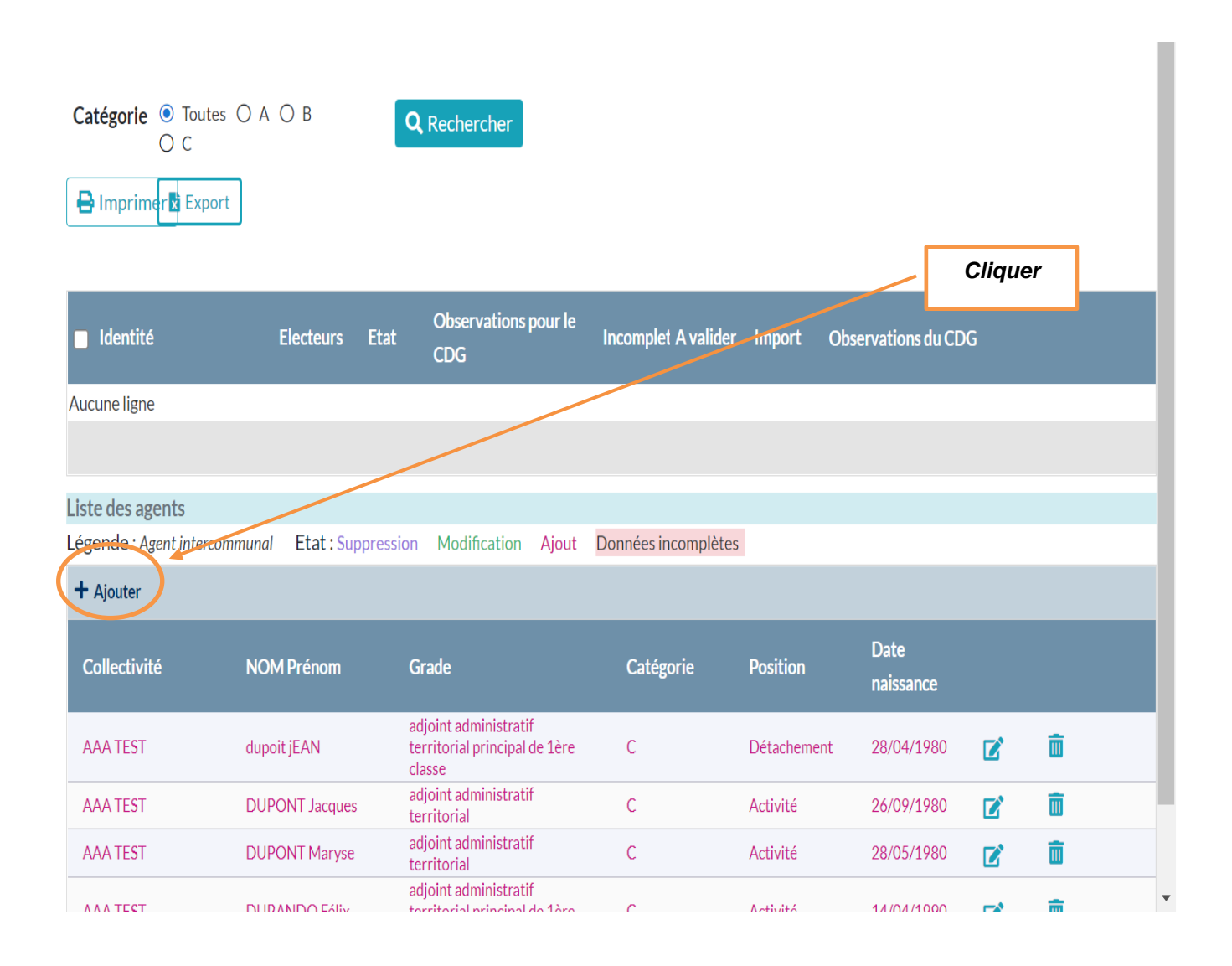

| ste des agents                            |                                 |                                       |                              |
|-------------------------------------------|---------------------------------|---------------------------------------|------------------------------|
| égende : Agent intercommu                 | inal Etat: Suppression Mo       | dification Ajout Données incomplètes  |                              |
|                                           |                                 |                                       |                              |
| Collectivité I                            | NOM Prénom Grade                | Date<br>Catégorie Position naissance  |                              |
| Civilité :<br>Nom :<br>Nom de naissance : | Monsieur<br>AGENTTEST           | Prénom: Prénomtest Date de 18/07/1990 | Complétor                    |
| Code / matricule :                        |                                 | naissance :                           | les champs                   |
| Filière :                                 | animation                       | Cadre animateurs territoriaux         |                              |
| Grade :                                   | animateur principal de 1ère cl  |                                       |                              |
| Position :                                | Activité                        | Y                                     |                              |
| Etat :                                    | Ne pas changer                  | Y                                     |                              |
|                                           | ✓ Ajouter × Fermer<br>adjoint a |                                       |                              |
| ur rechercher                             | ·· <u>人</u> 、O 拼                |                                       | 2. Cliquer<br>sur<br>ajouter |

L'agent ajouté apparaîtra en rouge dans la liste.

# Validation d'une liste

Après avoir effectué toutes les rectifications nécessaires :

Cliquer sur le bouton vert » pour valider la conformité de la liste.

Cette opération doit être effectuée, même si vous n'avez aucun électeur !

**ATTENTION : La validation de la liste électorale est définitive.** 

Nous vous conseillons de l'imprimer avant validation sur « EXCEL » pour un ultime contrôle.

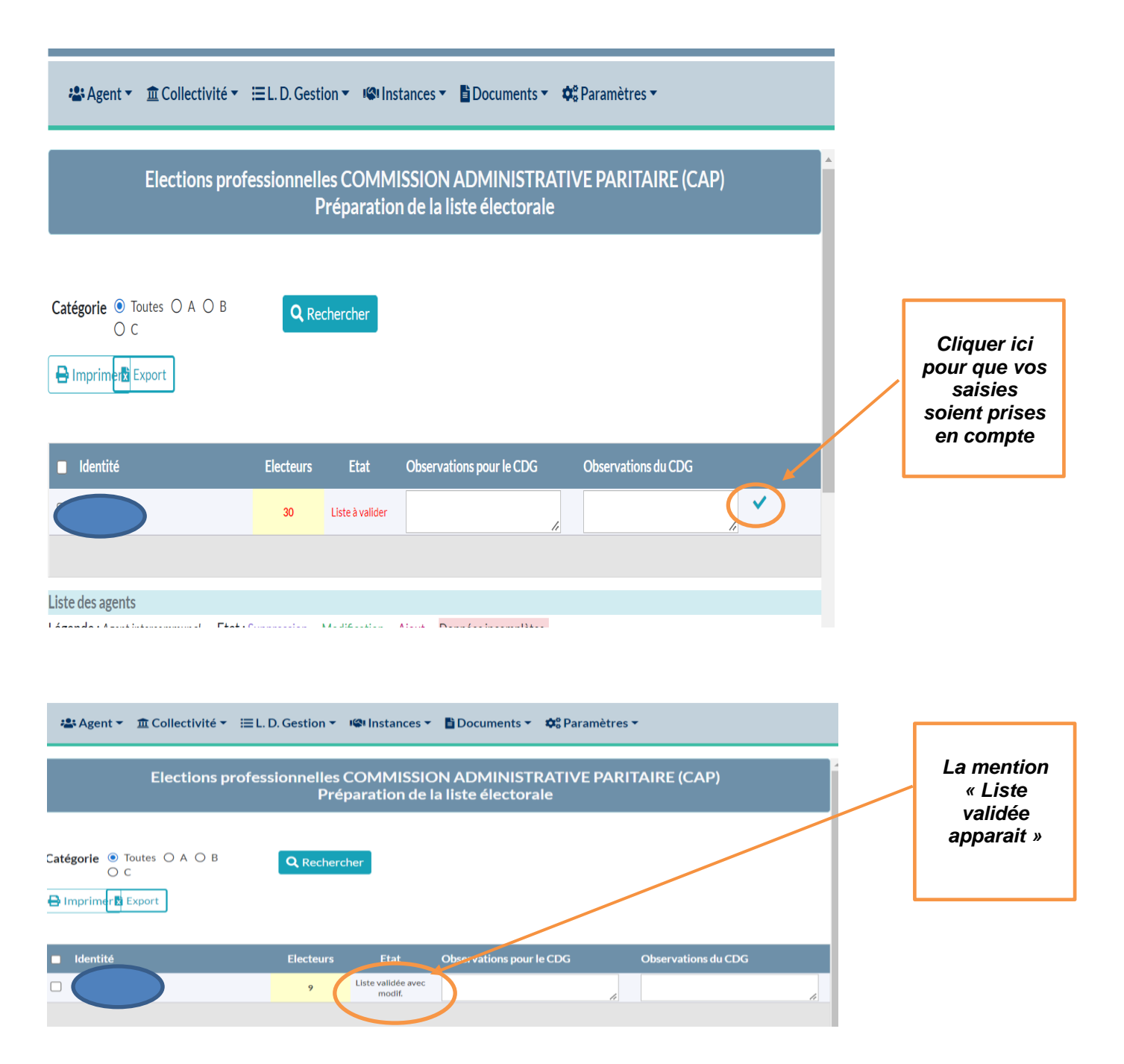

#### \*\*\*\*\*

#### **NOTA BENE :**

Les fonctionnalités d'ajout, de modification et de suppression ne vous **seront plus accessibles** à compter du mercredi 5 octobre 2022 à 12 heures.

Le vendredi 7 octobre 2022 vous pourrez imprimer les listes électorales qui seront mises à disposition via AGIRHE.

Elles devront être affichées au plus tard le dimanche 09 octobre 2022

#### **MERCI DE VOTRE COLLABORATION !**